Ink & Toner Tool

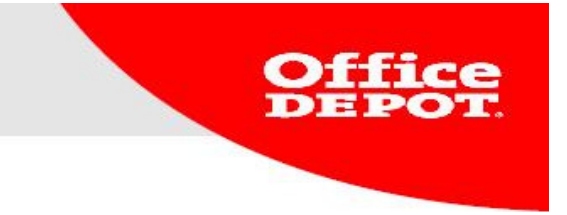

Ink & Toner Tool

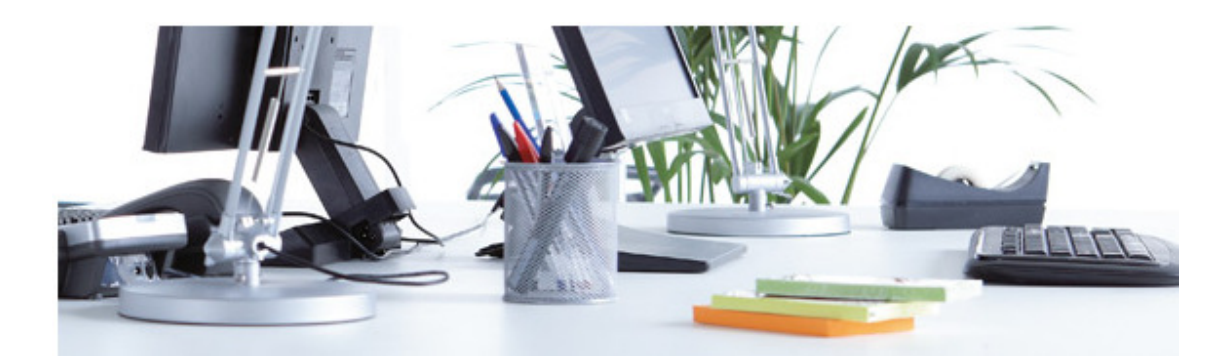

Version 2013 ebusiness@officedepot.nl

The second second second strends in the second second second second second second second second second second s

Ink & Toner Tool

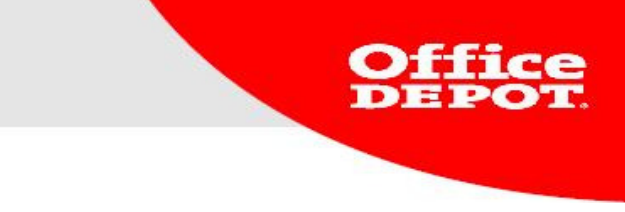

# Ink & Toner

Our website has a convenient ink and toner tool. It allows you to quickly and efficiently find all the ink and toner cartridges you need and save them for later. These instructions will help you get the most out of the tool.

Version 2013 ebusiness@officedepot.nl

 $T_{i}^{i} = c_{i}^{i} + c_{i}^{i} + c_{i$ 

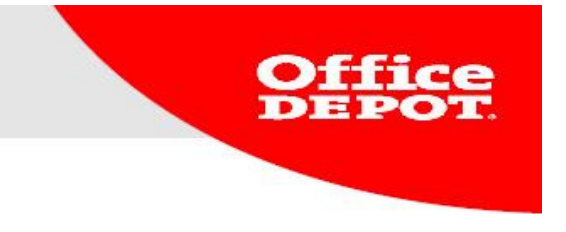

## **Opening the Ink & Toner Tool**

- 1. You can access the Ink & Toner Tool in two ways:
- By clicking the Ink & Toner banner on the homepage.

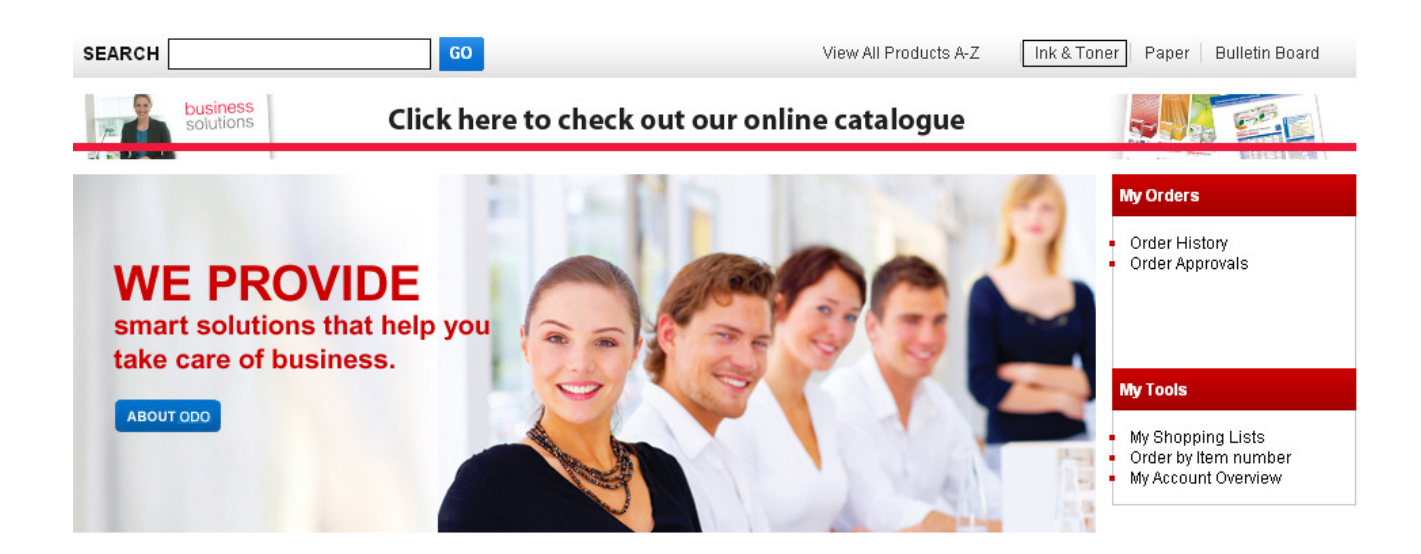

- Or by using the Ink Depot section on the homepage.

| ink<br>DEPOT |
|--------------|
| Select Brand |
| or           |
| 60           |

2. You will be directed to the Ink & Toner Finder where you can look for and save the cartridges you need.

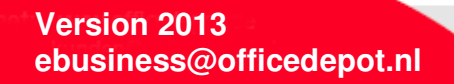

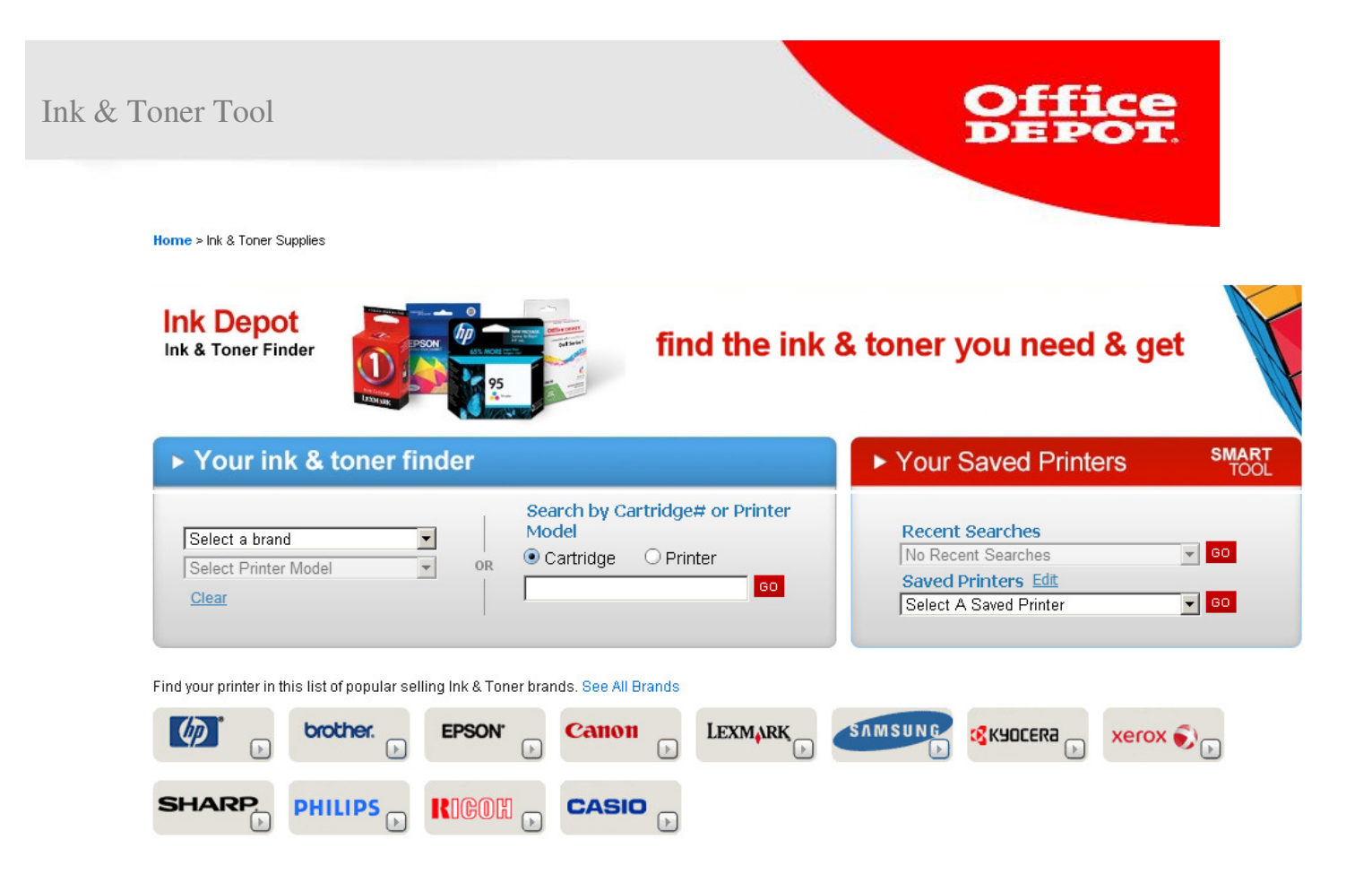

Version 2013 ebusiness@officedepot.nl

 $(T_{i}^{1}) \mapsto (I_{i}^{1}) \mapsto (I_{i}^{1}) \mapsto$ 

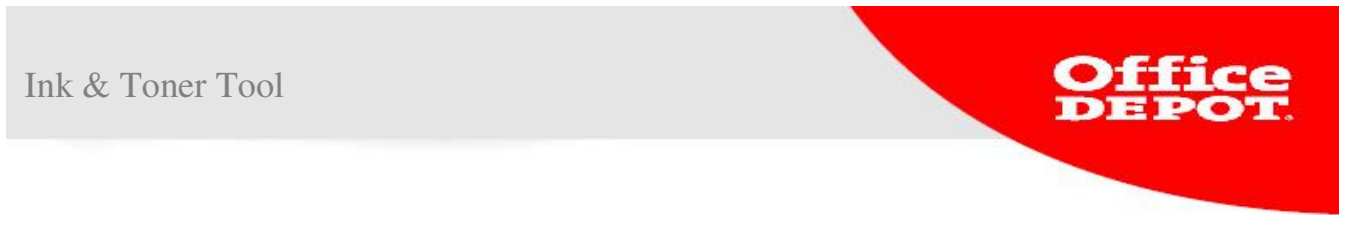

#### Finding your Ink and Toner Cartridges

- 1. You can find your ink and toner cartridges in different ways.
- Using the Ink & Toner Finder. Using this tool you can search by brand and/or printer model. You can enter what you are looking for manually, or from a list.

| Your ink & toner finder                |                                                                     |  |  |  |
|----------------------------------------|---------------------------------------------------------------------|--|--|--|
| Select a brand<br>Select Printer Model | Search by Cartridge# or Printer<br>Model<br>OR Ocartridge O Printer |  |  |  |

- This page also displays the logos of the different brands we offer. Click on the brand of your printer to find your cartridge that way.

| Find your printer in t | his list of popular sel | ling Ink & Toner brar | nds. See All Brands |         |          |             |           |
|------------------------|-------------------------|-----------------------|---------------------|---------|----------|-------------|-----------|
| Ø .                    | brother.                | EPSON'                | Canon 🕞             | LEXMARK | SAMSUNG. | 🔇 KYOCERA 🕞 | xerox 🔊 🕞 |
| SHARP.                 |                         | RIGOH 🕞               | CASIO >             |         |          |             |           |

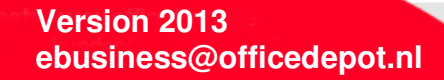

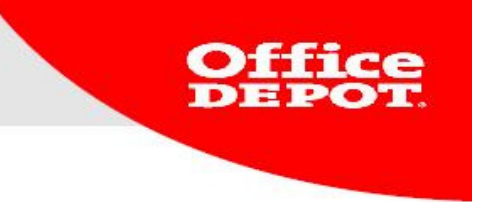

- Next you will be directed to the following page where you can select your specific printer model.

## Ink & Toner Supplies

| Select the mod                                | el of your machine  |                               |       |
|-----------------------------------------------|---------------------|-------------------------------|-------|
| Models<br>Starting with:<br>0-9<br>▶ 200X (2) | 0-9   B   C   D   E | F H I L M N P S               | ;     |
|                                               |                     |                               | ▶ Тор |
| в                                             |                     |                               |       |
| ▶ B100 (1)                                    | ► BJ 1470D (2)      | ► BJ S750 (4) ► BJC 5100 (3)  |       |
| ▶ B110 (1)                                    | ► BJ 1475D (2)      | ▶ BJ S800 (6)                 |       |
| ▶ B115 (1)                                    | ► BJ i6500 (4)      | ► BJ S820 (6) ► BJC 6000 (10) |       |
| ▶ B120 (1)                                    | ▶ BJ 170 (2)        | ▶ BJ S820D (6)                |       |
| ▶ B140 (1)                                    | ► BJ 180 (2)        | ▶ BJ S830D (6)                |       |
| ▶ B150 (1)                                    | ▶ BJ i850 (4)       | ▶ BJ S900 (6)                 |       |

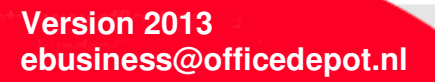

6

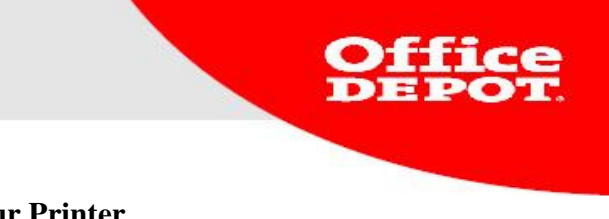

## **Saving Your Printer**

1. Once you have found the cartridge you need, you will be given the option to save it for future reference. This way you will not have to look for your cartridge each time you want to place an order. Save your printer by clicking on **Save Printer**. A field will pop up, asking you to give the printer a name. Now click on **SAVE THIS PRINTER** to save your selection.

| ► Your ink & toner                                               | finder                     |             | ► Your Saved Printers                                                                   | SMART<br>TOOL |
|------------------------------------------------------------------|----------------------------|-------------|-----------------------------------------------------------------------------------------|---------------|
| HP<br>COLOR COPIER 150<br>Clear Save Printer                     | Search by<br>Model         | e O Printer | Recent Searches<br>HP COLOR COPIER 150<br>Saved Printers Edit<br>Select A Saved Printer | G0<br>G0      |
| Sho<br>Maximum 30 Characters<br>SAVE THIS PRINTER                | Close 🛛                    |             | You searched Ink & Toner for HP COL                                                     | OR COPIER 150 |
| Ink cartridge Nr. 45 HP black                                    | k cartridge Nr. 23 HP      |             |                                                                                         |               |
| Office Depot Number: 444266 8:<br>Office Depot Number: 444266 0: | ffice Depot Number: 444571 |             |                                                                                         |               |

Version 2013 ebusiness@officedepot.nl

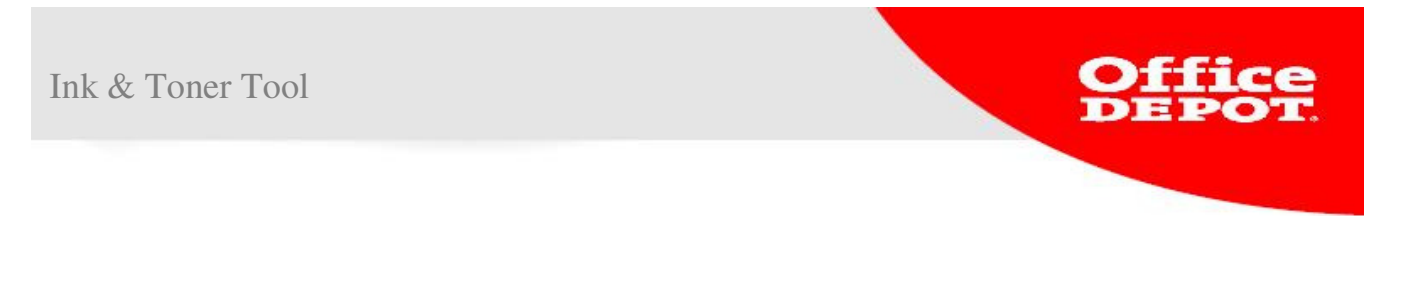

2. Under **Your Saved Printers** you can find your recent searches and saved printers. Select the one you need and click **GO**. You will be shown the search results for your saved printer.

| Your ink & toner finder                                                                                                    | ► Your Saved Printers SMART<br>TOOL                                                                                                    |
|----------------------------------------------------------------------------------------------------|----------------------------------------------------------------------------------------------------|
| HP       Search by Cartridge# or Printer         COLOR COPIER 150       OR         Clear Save Printer       Color Copies         Go       Color Copies         Clear Save Printer       Color Copies         Charter       Color Copies         Clear Save Printer       Color Copies         Charter       Color Copies         Clear Save Printer       Color Copies         Charter       Color Copies         Clear Save Printer       Color Copies         Charter       Color Copies         Color Copies       Color Copies         Clear Save Printer       Color Copies         Copies       Color Copies         Copies       Copies         Copies       Copies         Copies       Copies         Copies       Copies         Copies       Copies         Copies       Copies         Copies       Copies         Copies       Copies         Copies       Copies         Copies       Copies         Copies       Copies         Copies       Copies         Copies       Copies         Copies       Copies         Copie | Recent Searches<br>HP COLOR COPIER 150  GO<br>Saved Printers Edit<br>Thuis printer GO<br>Select A Saved Printer<br>Thuis printer<br>Receptie |
| Showing search result(s) below                                                                                                    | You searched Ink & Toner for COLOR COPIER 150                                                                                                |

Ink cartridge Nr. 45 HP black Ink cartrid Office Depot Number: 444266 Office Depot

Ink cartridge Nr. 23 HP assorted colours 650 sheets Office Depot Number: 444571

Version 2013 ebusiness@officedepot.nl

and produces a 1996 that the second second

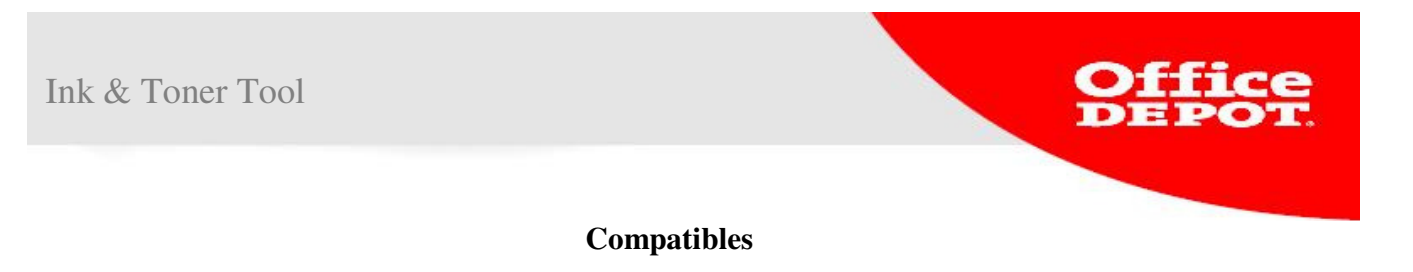

1. If Office Depot offers any compatible alternatives for your printer, you will find them on the right. You can add the cartridges directly to your shopping cart.

| ➤ Your ink & toner finder                                                                                                    | ► Your Saved Printers SMART<br>TOOL                                                                                 |
|----------------------------------------------------------------------------------------------------|----------------------------------------------------------------------------------------------------|
| HP       Image: Search by Cartridge# or Printer Model         LASERJET MOPIER 320       Image: Or Cartridge Or Printer         Clear Save Printer       Image: Or Cartridge Or Printer | Recent Searches         HP LASERJET MOPIER 320         Saved Printers         Edit         Thuis printer         GO |
| Showing search result(s) below                                                                                                    | You searched Ink & Toner for LASERJET MOPIER 320                                                                    |
| Black LaserJet toner<br>cartridge HP C4182X 20,000<br>sheets<br>Office Depot Number: 444585                                                                                            | Toner cartridge Office Depot<br>C4182X HP black<br>Office Depot Number: 1540813                                     |